# کنترل پنل ماژول WHMcs نرم افزار مدیریت پیامک شرکت پارس گرین نسخه ۱.۲

ابتدا به بخش مدیریت ماژول WHMCs وارد شوید:

| Th               | ornplete Billin                     | M Support Solution                       |                  |
|------------------|-------------------------------------|------------------------------------------|------------------|
| Р                | Welcon<br>lease enter your login de | me Back<br>etails below to authenticate. |                  |
| User<br>Pas      | sword Remember me                   | until I logout.                          |                  |
|                  | Login                               | Language: Default                        | -                |
| IP Logged: 0.0.0 | 0<br><u>Forgot you</u>              | Security by <u>V</u><br>ur password?     | <u>ipService</u> |

## فمای کنترل پنل این ماژول :

در ابتدا پس از نصب مــاژول ، با صفمه اصلی مـاژول رو به رو فواهید شد که طرح زیر را داراست . در مـورد هر گزینه به صورت کامـل توضیح فواهیم داد :

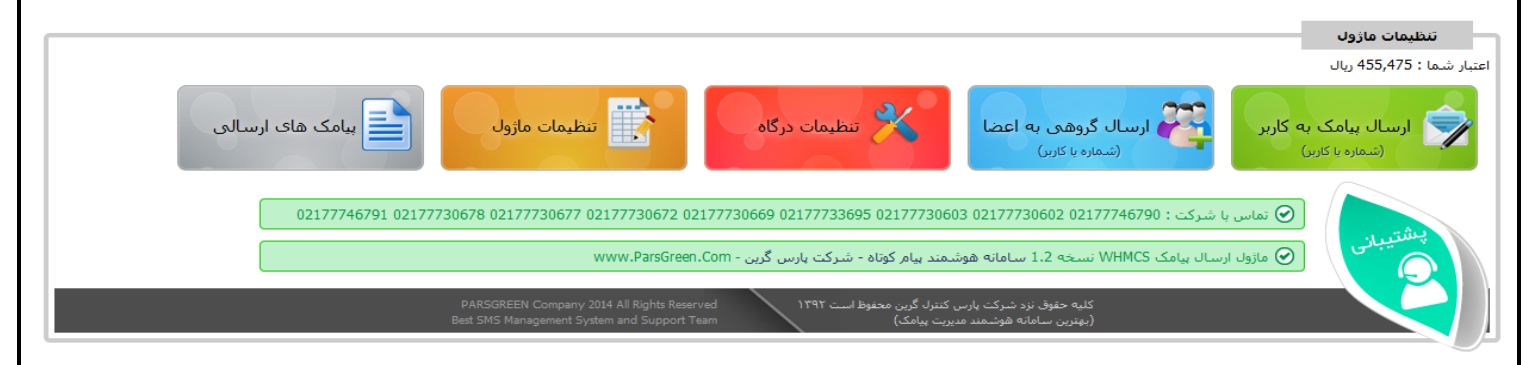

## ا – ارسال پیامک بہ کاربر :

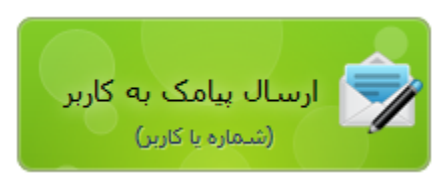

در این بفش شما می توانید به صورت انفرادی به کاربران فود پیامک ارسال کنید . در این بفش شما لیستی از کاربران سایت فود را مشاهده می کنید . شما می توانید کاربر مورد نظر فود را انتفاب کنید و متن پیامک مورد نظر فود را برای وی ارسال کنید . توجه کنید که در این بفش تنها به کاربران می توان ارسال کرد و شماره همراه را به صورت دستی نمی توان وارد کرد .

#### ParsGreen SMS

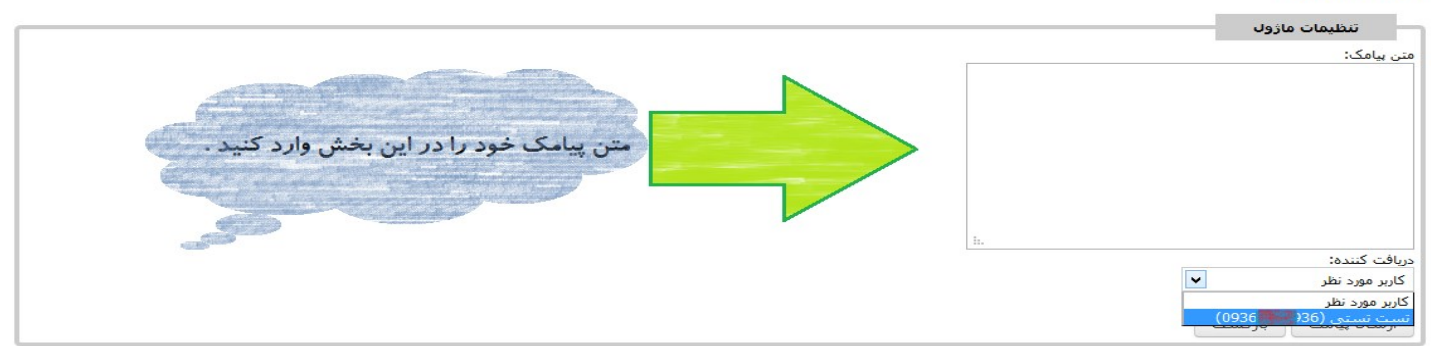

## ۲ – ارسال گروهی به اعضا :

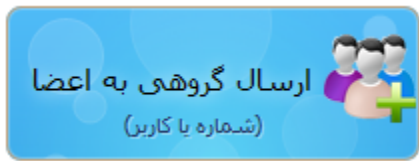

در این بخش شما می توانید به لیستی از شماره تلفن ها پیامک غود را ارسال کنید . توجه کنید در این بخش دو مالت وجود دارد .

در مالت اول شما می توانید به کل شماره تماس های کاربران سایت فود پیامک ارسال کنید .

در مال دوم شما می توانید به یک لیست از شماره تلفن ها که فود در سایت وارد می کنید پیامکی را ارسال

کنید . در این قسمت نیز باید هر شماره تلفن را در یک فط وارد کنید . همین طور اگر می فواهید که به تنها به یک شماره پیامکی را ارسال کنید می توانید از همین بفش استفاده کنید .

#### ParsGreen SMS

|                                                        | ارساك پيامک گروهي                                                |
|--------------------------------------------------------|------------------------------------------------------------------|
|                                                        |                                                                  |
|                                                        | اعتبار شدها : 455,481 ريال                                       |
|                                                        | متن پیامک:                                                       |
|                                                        |                                                                  |
|                                                        |                                                                  |
|                                                        |                                                                  |
|                                                        |                                                                  |
|                                                        |                                                                  |
|                                                        |                                                                  |
| ستى                                                    | وارد کردن شماره تلفن به صورت د<br>وارد کردن شماره تلفن به صورت د |
| ٢.                                                     | 🔘 ارسال به کل اعضا به صورت اجباره                                |
| ید. دقت کنید که در هر سطر تنها یک شهاره را وارد کنید . | شـماره تماس های خود را در زیر وارد کن                            |
|                                                        | حداقل یک شـماره موبایل وارد<br>شـود                              |
|                                                        |                                                                  |
|                                                        |                                                                  |
|                                                        |                                                                  |
|                                                        |                                                                  |
|                                                        |                                                                  |
|                                                        |                                                                  |
|                                                        |                                                                  |
|                                                        |                                                                  |
|                                                        | [ h.                                                             |
| ت.<br>۲                                                | ارسـال پيامک گروهـی ازگش                                         |

#### ۳– تنظیمات درگاہ :

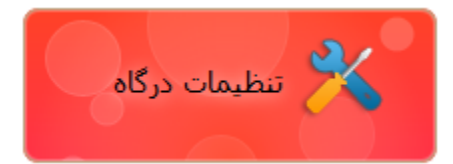

در این بفش شما می توانید تنظیمات مربوط به درگاه ارسال پیامک را تنظیم کنید . تنظیمات این بفش را باید از کنترل پنل فود در سایت پارس گرین برداشته و در این قسمت وارد کنید . تنظیماتی مانند امضای دیمیتالی و شماره ارسال کننده .

در صورتی که ارسال به صورت فلش را فعال کنید ، پیامک به صورت فلش ارسال می شود . این تنظیمات

مربوط به کل ارسالی های سایت می باشد .

#### ۴– تنظیمات ماژول :

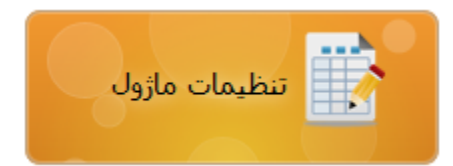

در بفش تنظیمات ماژول، شما می توانید تمامی گزینه های ارسال سایت را مشاده کنید . گزینه های ارسالی سایت به صورت مداگانه قابل تنظیم هستند . به صورت مثال شما می توانید در این بفش تنظیم کنید در زمانی که فردی در سایت شما رمز عبور فود را تغییر می دهد برای وی پیامک ارسال شود یا فیر. همین طور در صورت ارسال ، مه پیامکی برای وی ارسال شود .

تنظیمات مربوط به شماره تماس های مدیریت نیز در این بغش وجود دارد. توجه کنید که هر شماره تماس مدیر را با یک کاراکتر ";" از هم جدا کنید . همین طور شما می توانید تنظیمات مربوط به پیامک های ارسالی به مدیریت نیز را انجام دهید .

توجه داشته باشید که در این بغش و در زیر مجموعه "تنظیمات عمومی" گزینه ای با نام "امضا" وجود دارد . در این بغش شما می توانید متنی را وارد کنید که در انتهای تمامی پیامک ها قرار داده شود . ترجیما متن وارد شده در این بغش را کوتاه در نظر بگیرید . این بغش به منظور معرفی ارسال کننده در نظر گرفته شده است .

## در تصاویر زیر قابلیت ها ماژول قابل رویت است.

| ت<br>منابع ماند مایند ک | 🔍 سفارش معلق   ۵ فاکتور سررسید   ۵ نیکت منتظر پاسخ                                                                                                    |                                         |  |
|-------------------------|----------------------------------------------------------------------------------------------------|-----------------------------------------|--|
| مشرل پس شریریک          | سباب پشتیباتی گرارش ها ابزارها افرونه ها تنظیمات راهنما                                                                                                    | مشتری ها سفارش ها صورتح                 |  |
|                         |                                                                                                    |                                         |  |
|                         |                                                                                                    | افزونه ها                               |  |
|                         |                                                                                                    | ParsGreen SMS                           |  |
| cunito                  |                                                                                                    | تنظيمات ماژول                           |  |
| ی سریع ہ                | 09122456346<br>شماره موبایل مدیر را با فرمت صحیح وارد نمایید،در صورتی که چند مدیر دارید شماره موبایل مدیران را با ز جدا نمایید                                                                                                    | شـماره موبایل مدیر :                    |  |
| í l                     | 50                                                                                                    | تعداد نمایش پیامک ها در هر<br>صفحه:     |  |
|                         |                                                                                                    | تنظیمات پیامک ها                        |  |
|                         |                                                                                                    | <u>ارسال بنامک به مشتریان:</u>          |  |
|                         | ● فعال © غیرفعال<br>صورت حساب جدیدی با تاریخ سررسید {duedate} و به ارزش {amount} برای شما ایجاد<br>گردیده است.<br>                                                                                                    | در زمان ایجاد فاکتور (ارسال<br>روزانه): |  |
|                         | ی فعال 💿 غیرفعال<br>کلمه عیور شما به روزرسانی گردید، آدرس ایمیل شما: {emailaddress}، کلمه رمز:<br>h.<br>Variables:{emailaddress}, {password}                                                                                                    | در زمان تغییر کلمه عبور:                |  |
|                         | ● فعال                                                                                                    | هنگام ارسال سفارش جدید:                 |  |
|                         | فعال ) غیرفعال<br>کاربر محترم (clientname) نیکت شما با عنوان (subject) دریافت گردیده و به زودی باسیخ<br>داده شده و به روز رسانی می گردد.<br>Wariables:{ticketid}, {clientname}, {department}, {departmentid}, {subject}, {message}, {priority}                                                                                                    | هنگام ارسال تیکت بشتیبانی:              |  |
|                         | <ul> <li>قعال ال الله عبرفعال</li> <li>If enabled, clent will be texted when admin reples to his/her support ticket</li> <li>نیکت با عنوان (subject) به روز رسانی گردیده است. لطفا جهت بررسی به حیطه کاربری</li> <li>خود وارد شوید.</li> <li>Variables: {ticketid}, {replyid}, {admin}, {departmentid}, {department}, {subject}, {message}, {priority}, {status}</li> </ul> | هنگام باسخ دادن به تیکت<br>بشتیبانی:    |  |
|                         | فعال تعالی تعالی است. الفاه ایمیل خود را چک کنید.<br>سرویس (domain) فعال گردیده است. لطفا ایمیل خود را چک کنید.                                                                                                    | در زمان ایجاد سرویس:                    |  |
|                         | variables: {domain}, {username}, {password}                                                                                                    |                                         |  |
|                         | ® فعال © غیرفعال<br>{domain} به وضعیت تعلیق در آمده است. لطفا جهت رفع هرچه سریعتر مشکل با ما<br>تماس بگیرید.<br>ا∴ {Variables: {domain}, {username}, {password}                                                                                                    | در زمان بسته شدن سرویس:                 |  |
|                         | days before, set 0 to disable10<br>طبی {remainingdays} روز آینده منقضی میگردد.<br>ا.                                                                                                    | قبل از انقضای سرویس(Daily<br>(Cron      |  |
|                         | Variables: {domain}, {remainingdays}, {expirydate}                                                                                                    |                                         |  |

| <ul> <li>فعال ۵ غیرفعال</li> <li>در زمان انقضای سفارش(duedate) منقضی گردید.</li> <li>اسفارش شما به ارزش (amount) منقضی گردید.</li> <li>۱: Variables: {amount}, {duedate}</li> </ul> |
|----------------------------------------------------------------------------------------------------|
| در زمان انقضای سفارش(Daily) سنفارش شما به ارزش (amount} در تاریخ (duedate} منقضی گردید.<br>۱.<br>Variables: {amount}, {duedate}                                                     |
| Variables: {amount}, {duedate}                                                                                                    |
|                                                                                                    |
| <u>ارسال بنامک به مدیریت:</u>                                                                                                    |
| ◙ فعال <sup>©</sup> غيرفعال                                                                                                    |
| هنگام ارسال سغارش جدید: سفارش جدید به ارزش {amount} به تاریخ سررسید {duedate} ثبت گردیده است.<br>۱۰.                                                                                |
| Variables: {amount}, {duedate}, {orderid}, {ordernumber}                                                                                                    |
| 💿 فعال 🔘 غيرفعال                                                                                                    |
| هنگام ارسال تیکت پشتیبانی Urgency: 🕅 مهم 🕅 متوسط 🗑 کم اهمیت                                                                                                    |
| جدید: کاربر با نام (clentname) در شاخه (department) اقدام به بازکردن تیکت جدید با عنوان<br>{subject} نموده است.                                                                     |
| id}, {clientname}, {department}, {departmentid}, {subject}, {message}, {priority}                                                                                                   |
| ◙ فعال ۞ غيرفعال                                                                                                    |
| هنگام باسخ دادن به تیکت کاربر با نام (clentname} در شاخه {department} اقدام به ارسال باسخ در تیکت با<br>بشتینانه :<br>                                                              |
| d}, {clientname}, {departmentid}, {department}, {subject}, {message}, {priority}, {status}                                                                                          |
| <u>تنظیمات عمومی:</u>                                                                                                    |
| بارس گریان                                                                                                    |
| امضا:<br>این متن به آخر تمامی متن بیامک های ارسال شده افزوده می شود.                                                                                                    |
| دخبره تنظيمات الزگشت                                                                                                    |
| ordernumber}<br>ه فعال ©<br>ه گیام ارسال تیکت بشتیبانی<br>۲۰۰۰ ۲۰۰۰ ۲۰۰۰ ۲۰۰۰ ۲۰۰۰ ۲۰۰۰ ۲۰۰۰ ۲۰۰                                                                                    |

## ۵– پیامک های ارسالی :

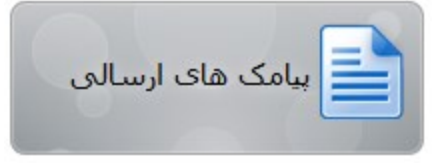

در این بخش شما می توانید فلاصه و آماری از ارسالی های فود را مشاهده کنید. به این صورت که هر ارسال پیامکی در سایت انمام شود در این بخش ثبت فواهد شد . تومه کنید که اطلاعات این بخش برای گزارش گیری قابل استناد نیست. برای مشاهده لیست و آرشیو صمیع و قابل استناد باید از کنترل پنل فود در سایت پارس گرین استفاده کنید. این بخش صرفا مهت مشاهده سریع ارسالی های پیامک های سیستم WHMcs می

باشد.

ثبت ناه نره افزار مديريت پيامک :

http://login.parsgreen.com/frame/userOnlineRegister.aspx

تولید شده در :

شـرکـت پــارس گـریــن تلفن : ۰۲۱۷۷۷٤٦۷۹۰-پیامک : ۱۰۰۰۱۳۹۱ وب سایت : <u>www.ParsGreen.com</u> مرکز پیام دهی : <u>sms.ParsGreen.com</u> پسـت الکترونیک : info@ParsGreen.com تهران - تهرانپارس - فلکه سـوم - پلاک ۳۳۸ - طبقه سـوم